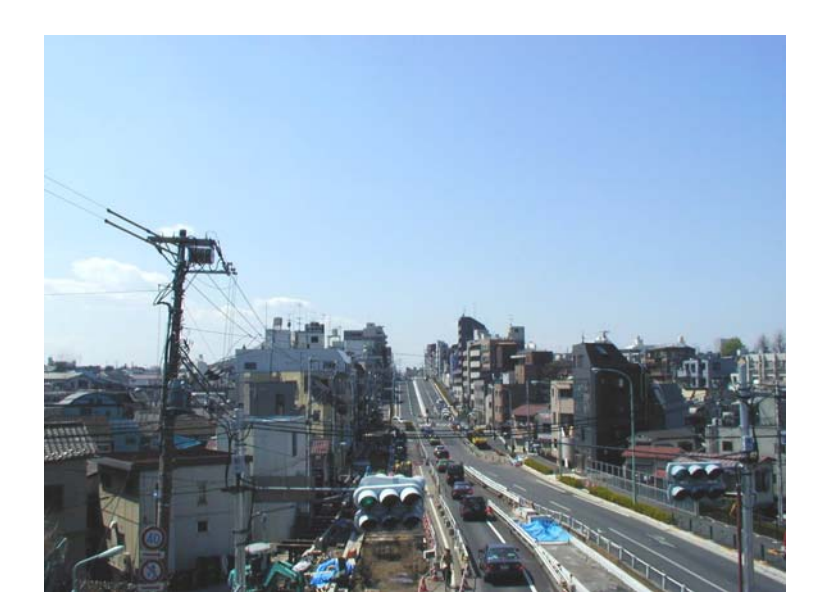

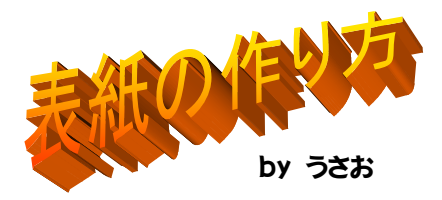

「富ヶ谷の交差点」の写真を用意。鉛筆画的な効果を狙いましょう。Paint Shop Pro を用いています。

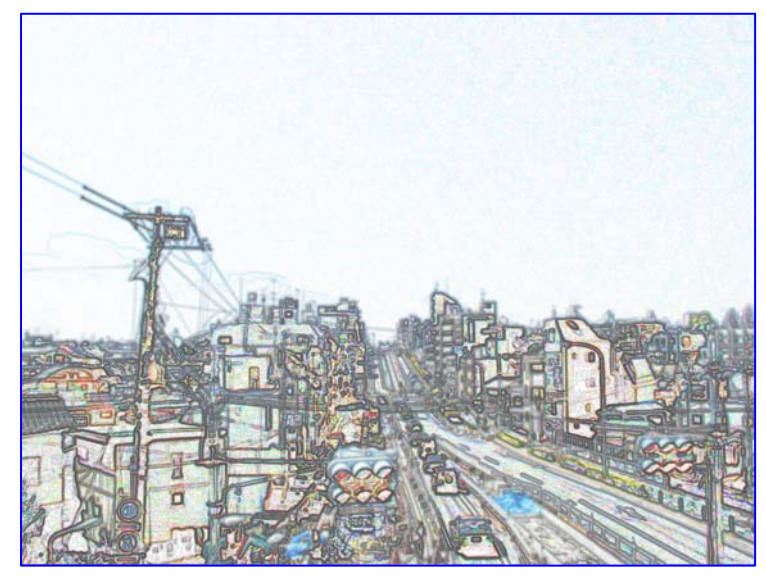

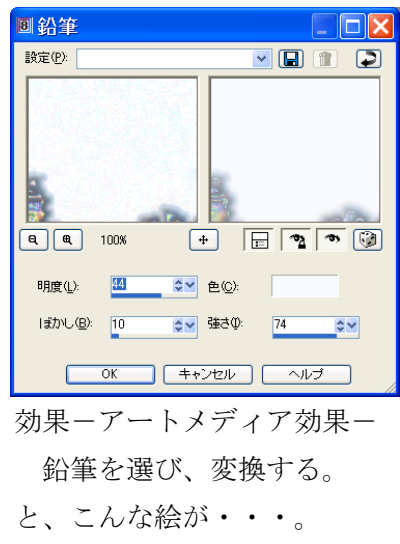

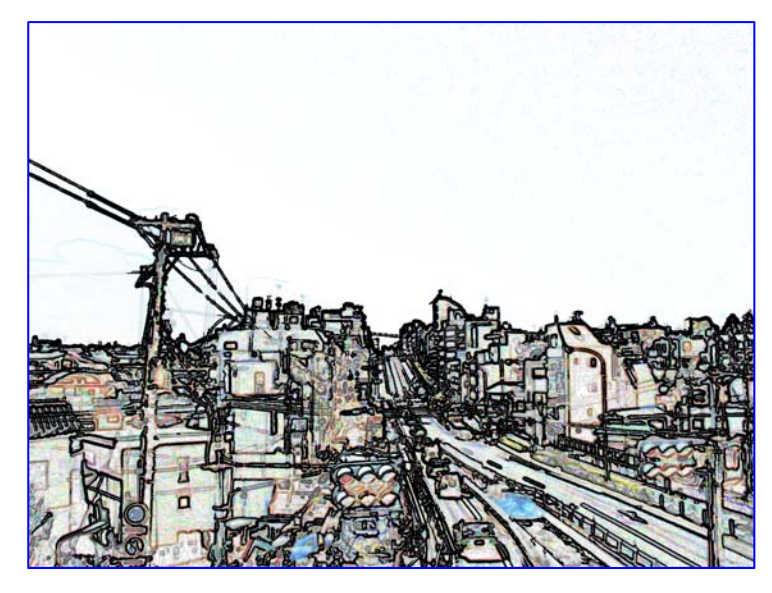

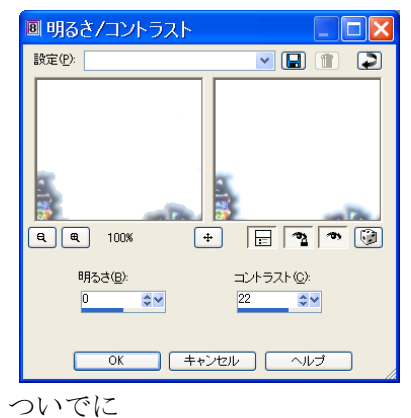

調整-明るさとコントラスト で色を飛ばし、「塗りつぶしツール」 で線を黒で強調!

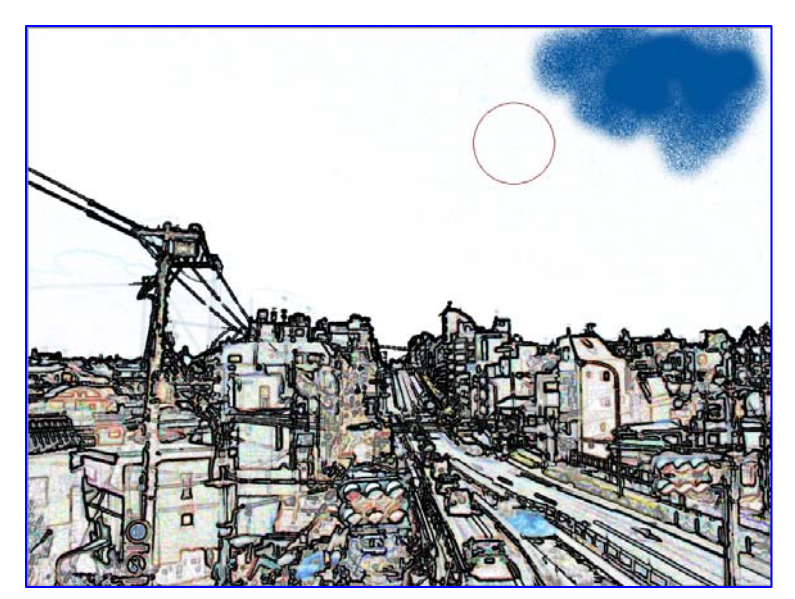

「エアーブラシツール」で、空の色 をひょいひょいと・・・

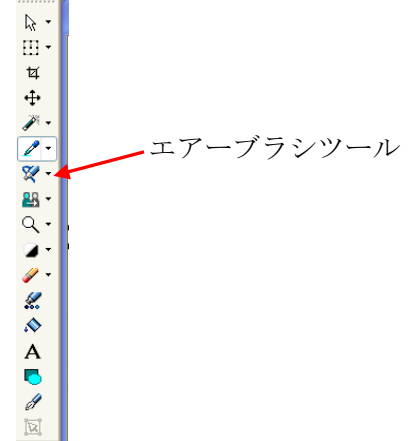

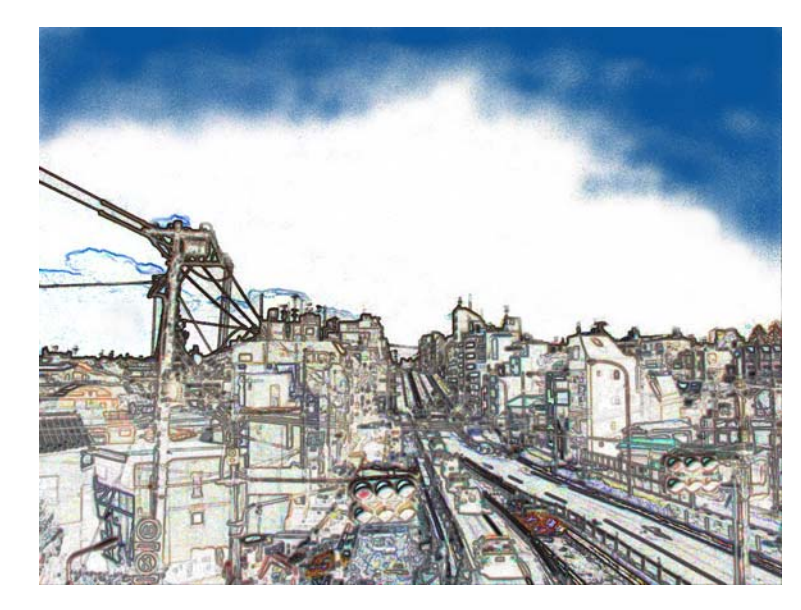

するとこんな感じに出来上がり。

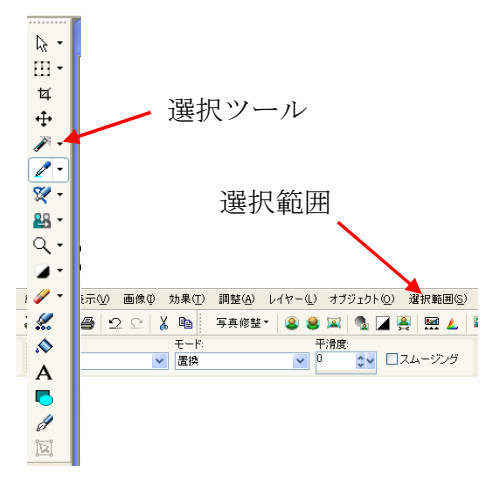

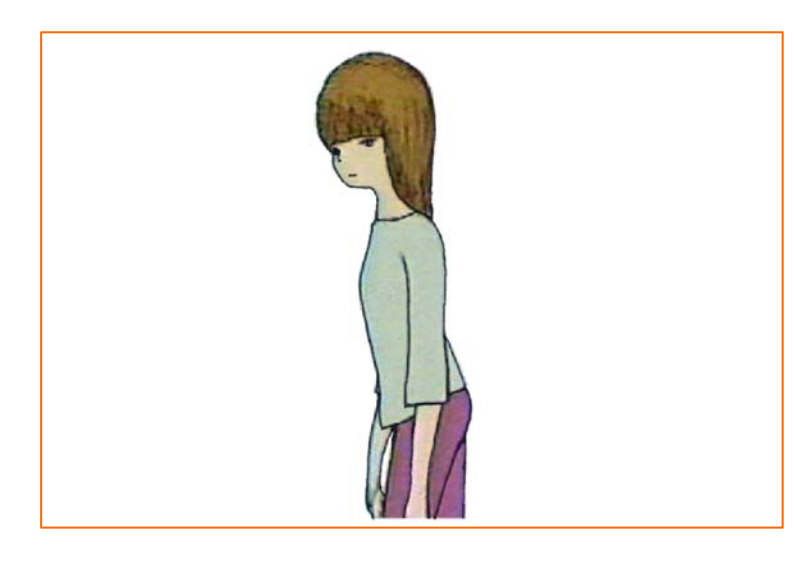

DVD や TV を撮ったテープから、ビデオ・キャプチャーを用いて女の子の絵を取り出し、あらかじめ切り出して、背景を白くしておく。

「選択ツール」-自動選択 を選び、周りの白を選択。 「選択範囲」-反転 を選ぶと女の子だけが選択されるの で、コピーします。

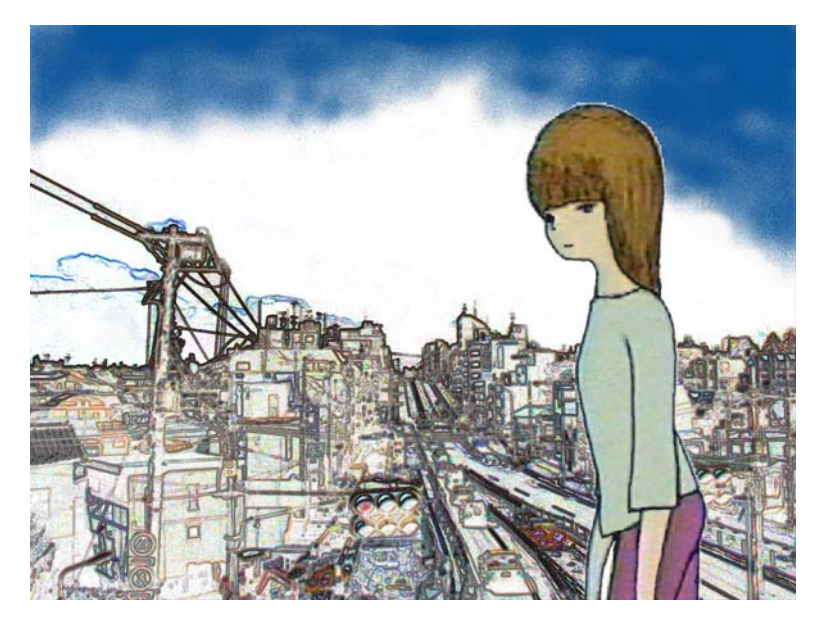

前に作っておいた絵に持ってきて、 編集-貼り付け-新しい選択範囲 で、好きな位置に持ってきて、貼 り付け。

そうするとこんな感じ。

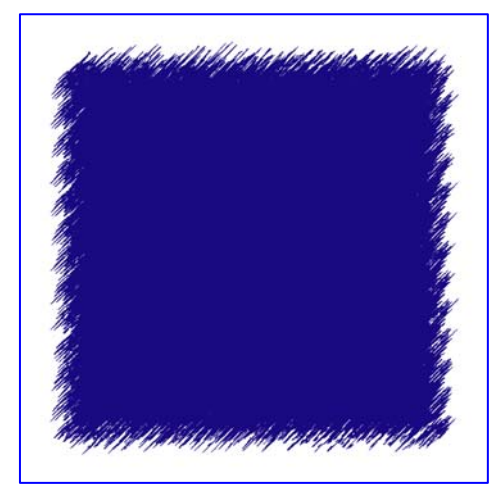

周りに白いボアボアの効果をつけましょう。

PSP のディレクトリィーの中から、ピクチャー・フレー ムを選択し、適当なボアボアを選びます。 コピーします。

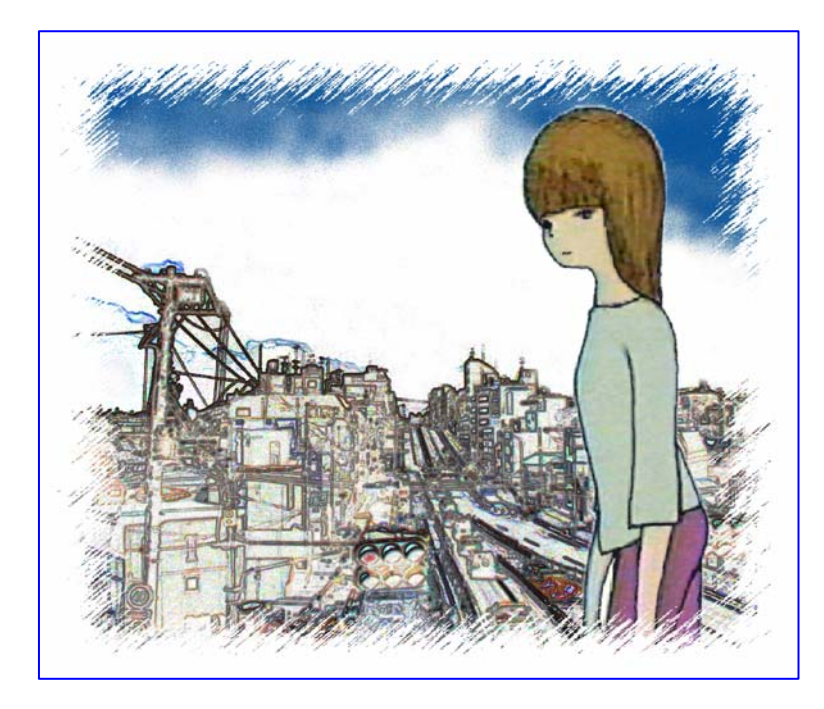

編集-貼り付け-背景色を透過に して

を選択し、貼り付けると完成です。

コピーは

編集-コピーを行い、張りたい絵 のタイトルバー上で右クリックす ると貼り付けコマンドが出てきま す。

これを応用すると、色々な絵が作 れます。